## Add a Location Job Aid:

Step 1: Log into the HICX platform using your Okta Credentials Step 2: From the HICX Dashboard, select "company profile" from the task board on the left side

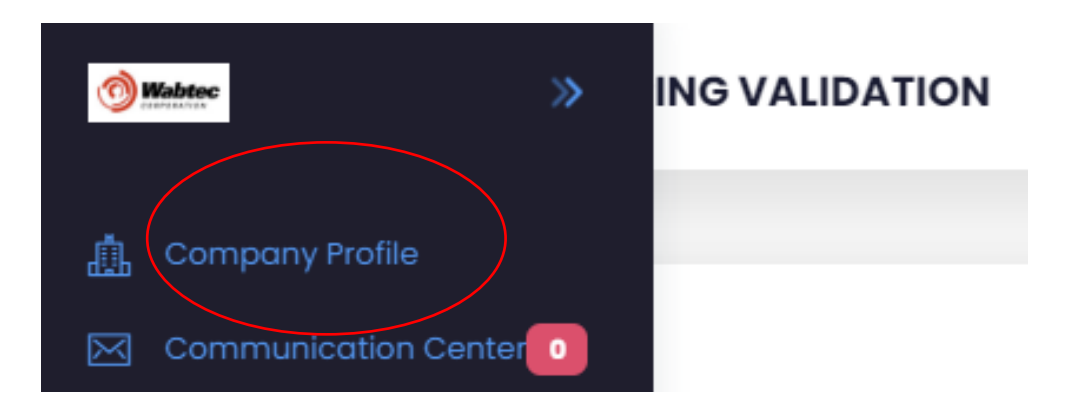

Step 3: Once it loads click "Locations" and then "+ Add"

| Locations Ba                                                               | ink Accounts | Contacts            | Addresses        |           |
|----------------------------------------------------------------------------|--------------|---------------------|------------------|-----------|
| Locations                                                                  | i            |                     | (                | +Add      |
| Description                                                                | Tags         | SAP<br>Vendor<br>ID | Location Type    | Actions   |
| 213 DOROTHY DR<br>PENN HILLS, 1523<br>Pennsylvania, Ur<br>States of Americ | 5,<br>nited  |                     | Purchasing,Payme | ent 🛛 : 👻 |
|                                                                            |              |                     |                  |           |

Step 4: Fill out all the required information with the red \*
Step 5: Click save
Step 6: Once the information has been saved your new location account has been created

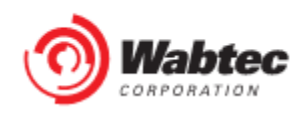